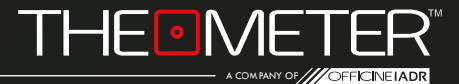

## DEVICES AND LED NOTIFICATIONS:

GUIDE

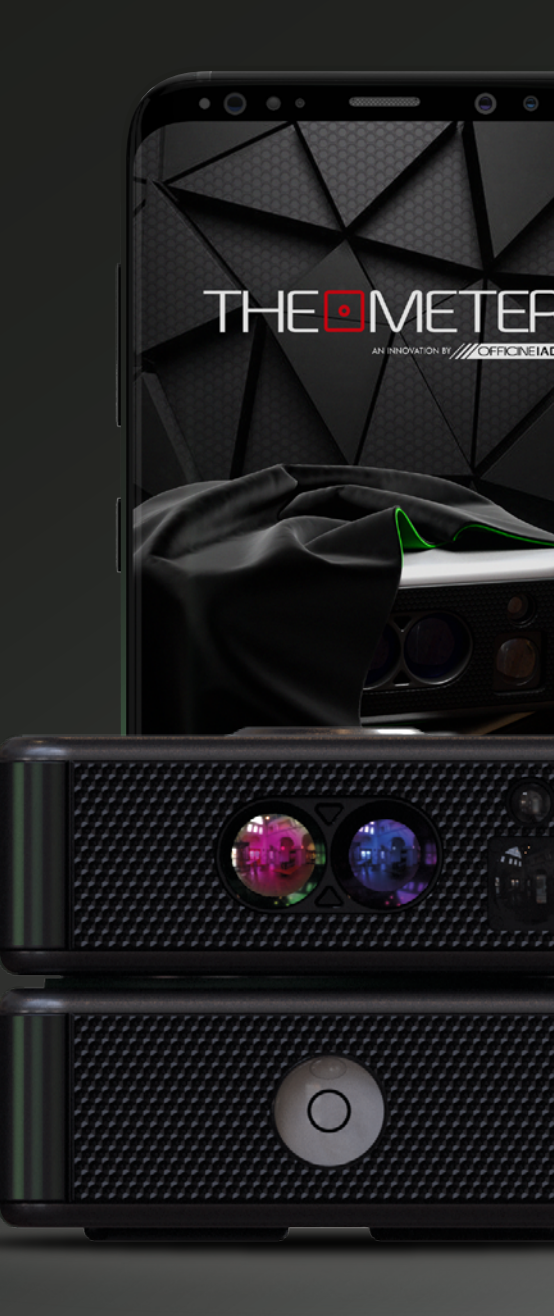

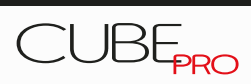

| INTRODUCTION             | ———— Pag. 3 |
|--------------------------|-------------|
| BATTERY CHECK            | Pag. 5      |
| ○ TURN ON                | Pag. 6      |
| * CONNECTION             | Pag. 7      |
| SCAN                     | Pag. 8      |
| COMPASS                  | Pag. 9      |
| FIRMWARE                 | Pag. 12     |
| riangle Error Warnings – | Pag. 13     |
|                          |             |
|                          |             |
|                          | ZIX ADVICE  |

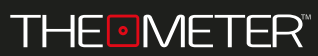

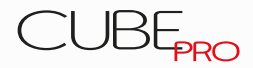

INTRODUCTION

Welcome to the guide for your **CUBE PRO**. For its use, it is first necessary to download The Meter app; you can find it at **Google Play** or **Apple Store**, or by scanning the **QR code** here on the right

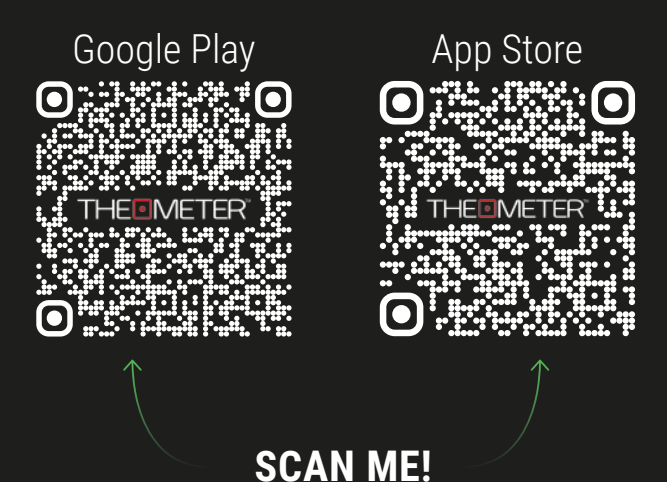

THEMETER **CUBE** Pro is an automatic space measuring device designed to eliminate human error. It will allow you to survey spaces with maximum precision and to export a Digital floor plan in less than a minute. Lightweight and compact, it combines the technologies of laser rangefinders and digital protractors in a unique product with the latest IOT technology

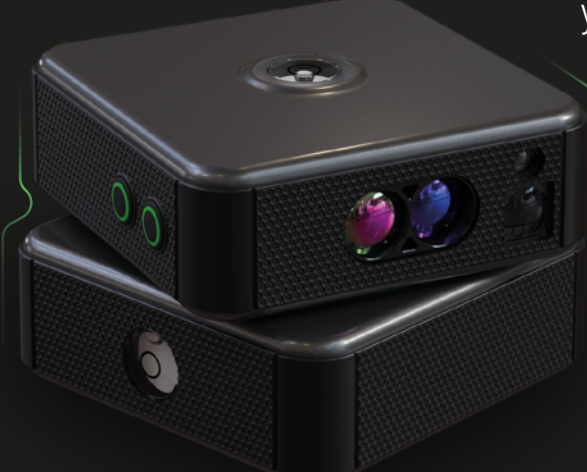

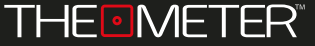

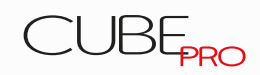

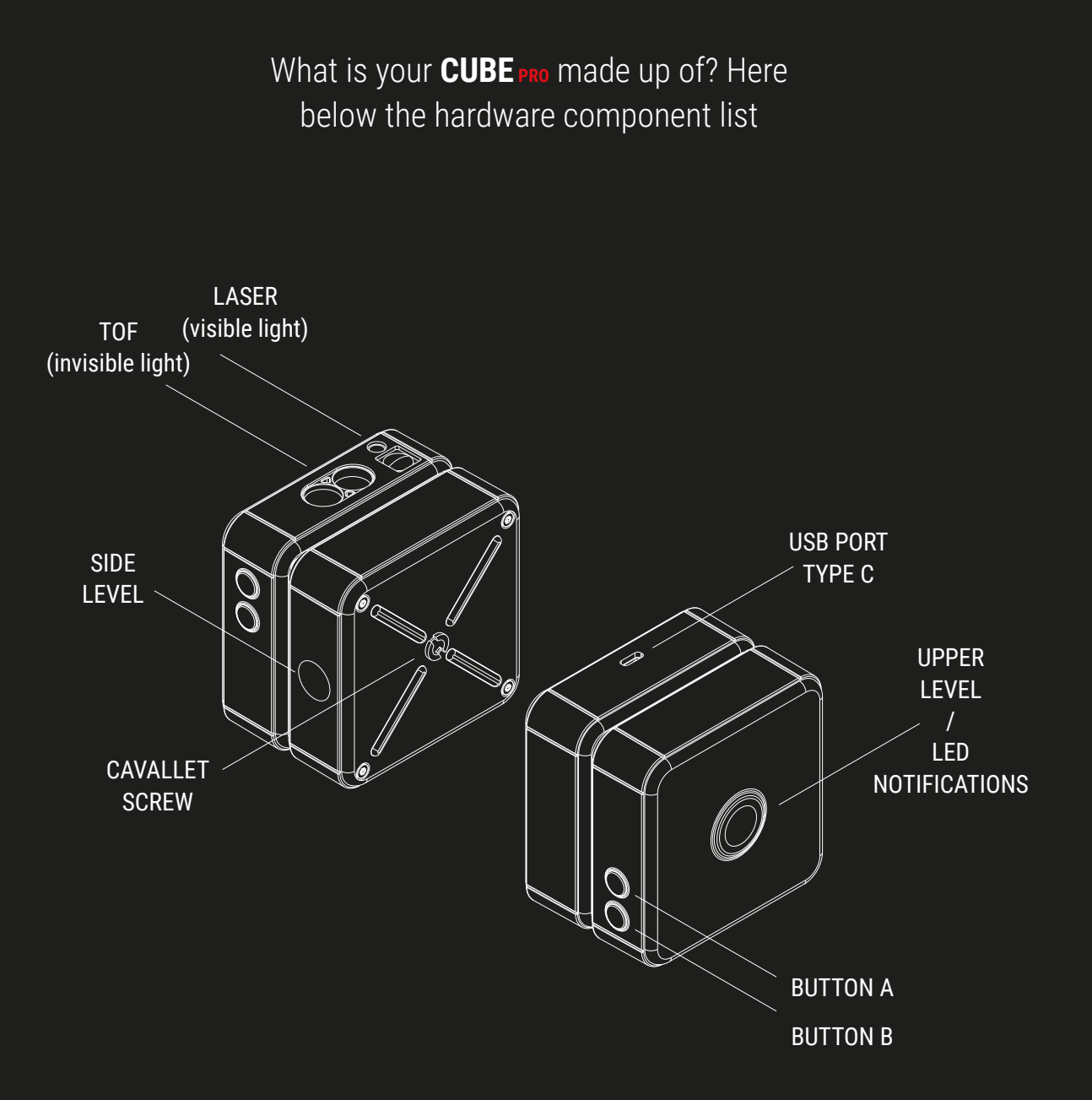

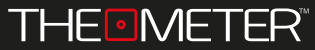

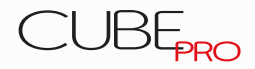

BATTERY CHECK 📼

By clicking the button A ○ when the device is turned off you can check the charging status of your **CUBE**<sub>PRO</sub> by green blinking of the upper level: 1 blink ≥ 25%, 2 blinks ≥ 50%, 3 blinks ≥ 75%, 4 blinks 100%

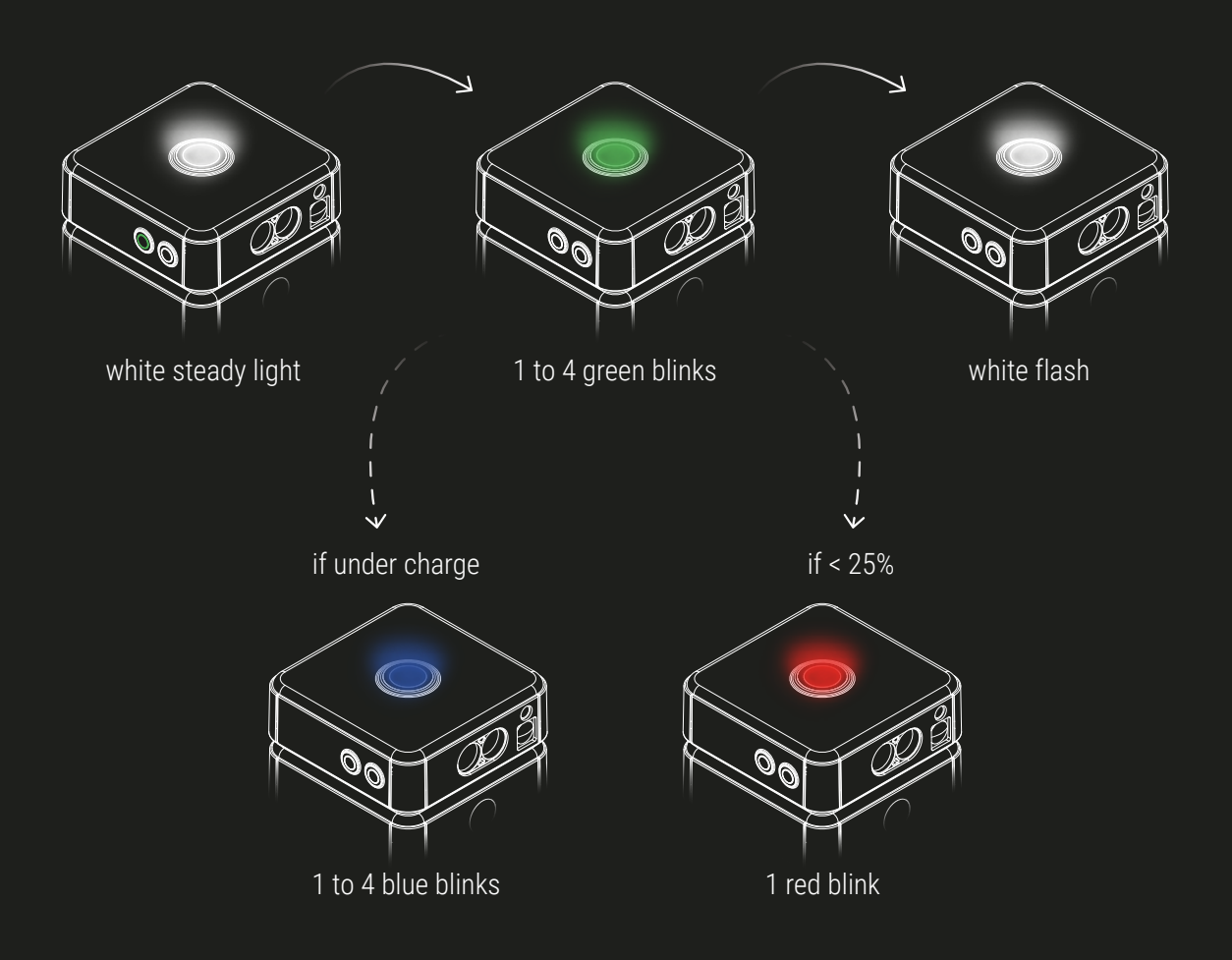

When the device is charging, the blinks are blue. If the battery is less than 25%, the LED blinks red

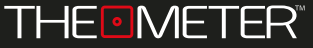

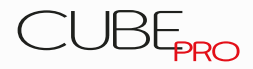

To turn on the device hold down the button  $A \odot$  until the led light turns green. Similarly, for shutdown, hold down button  $A \odot$  until the light turns white.

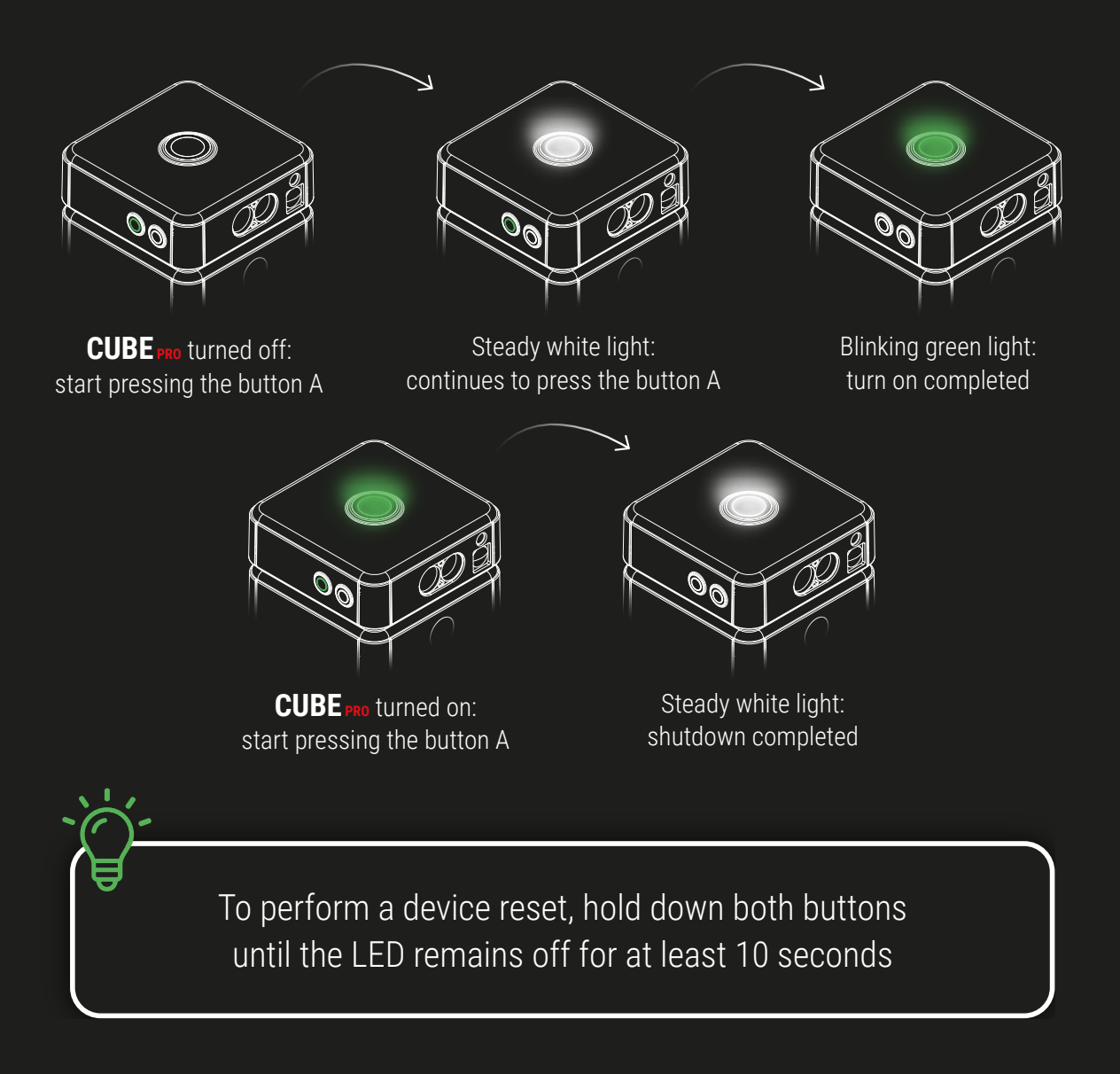

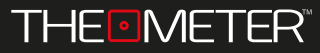

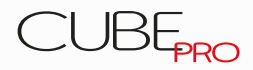

Once the **CUBE**<sub>PRO</sub> is turned on, the LED blinks green, signaling the wait to connect to a mobile device. Once connected the light turns steady green

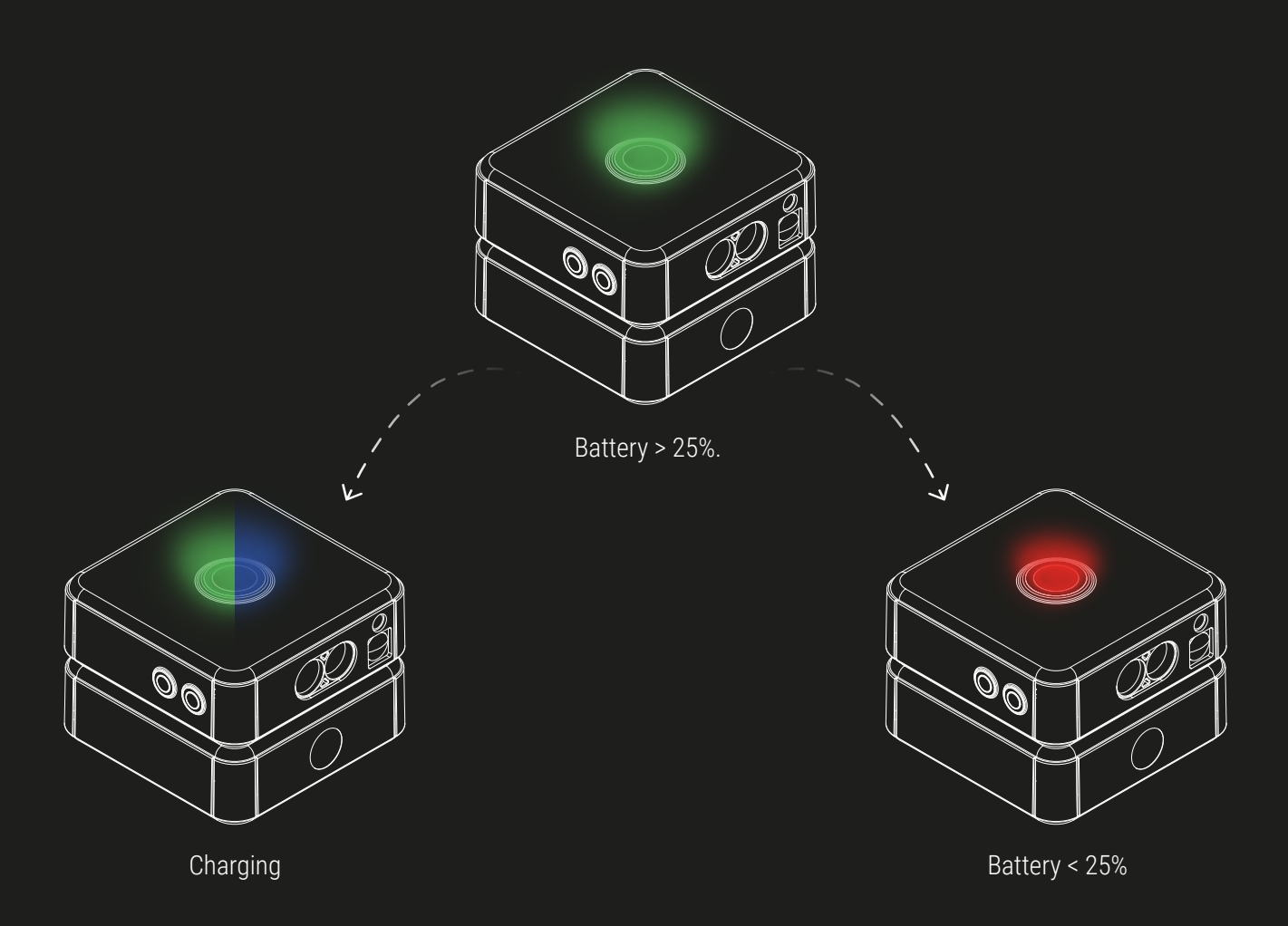

If the **CUBE**<sub>PRO</sub> is charging, the LED alternates blue blinks to green ones; if the battery is less than 25% the LED signals are colored red

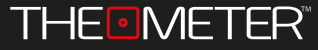

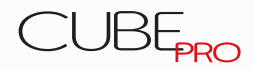

## During acquisition operations, the LED has a steady green light

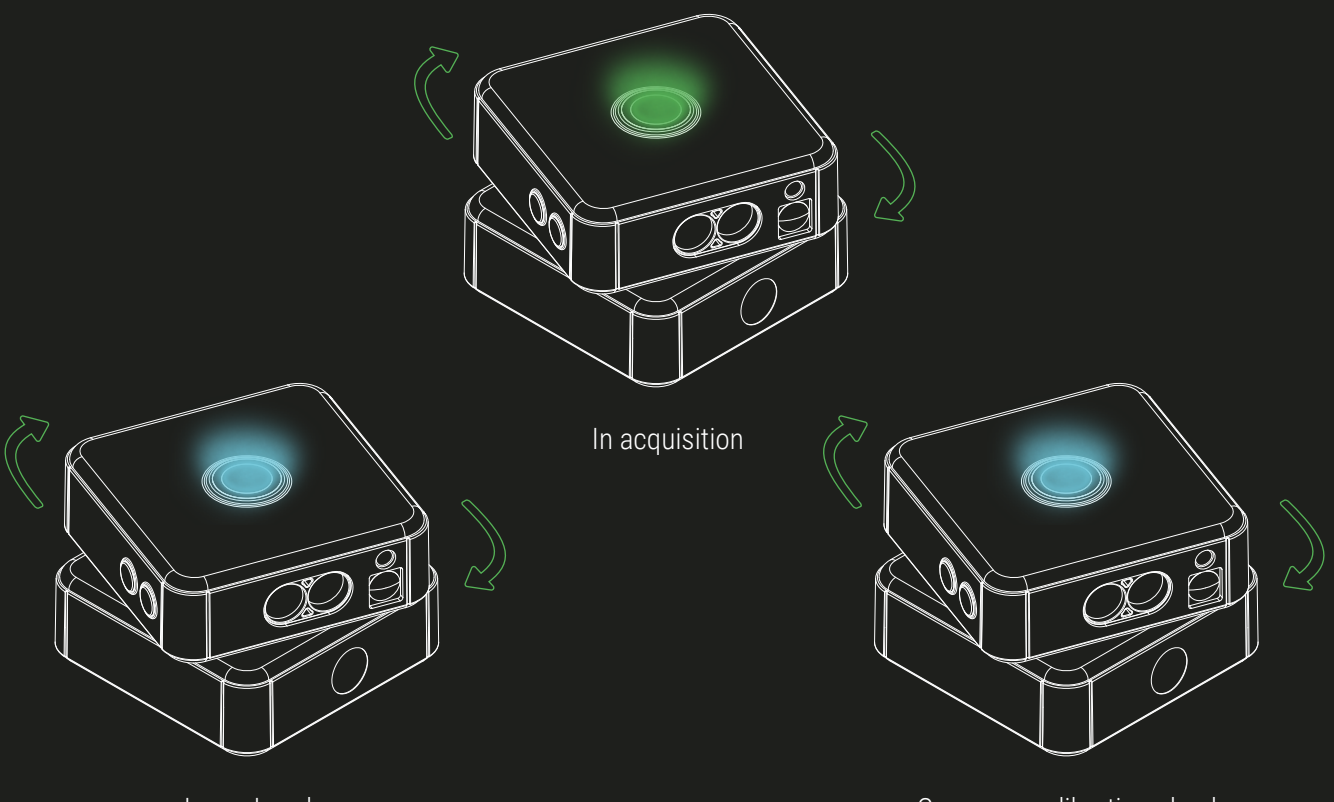

Laser Level

Compass calibration check

In control operations, the LED has steady blue light during execution of the laser level  $\bigcirc$ , while it has blue flashing light during the compass calibration test  $\checkmark$ 

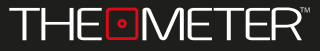

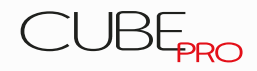

COMPASS 🕢

To perform compass calibration, place the **CUBE**<sub>PRO</sub> on a horizontal flat surface; now you can start the Calibration 🕢 function from the Fast Pad 🔡 menu of the Automatic 💽 mode in The Meter App

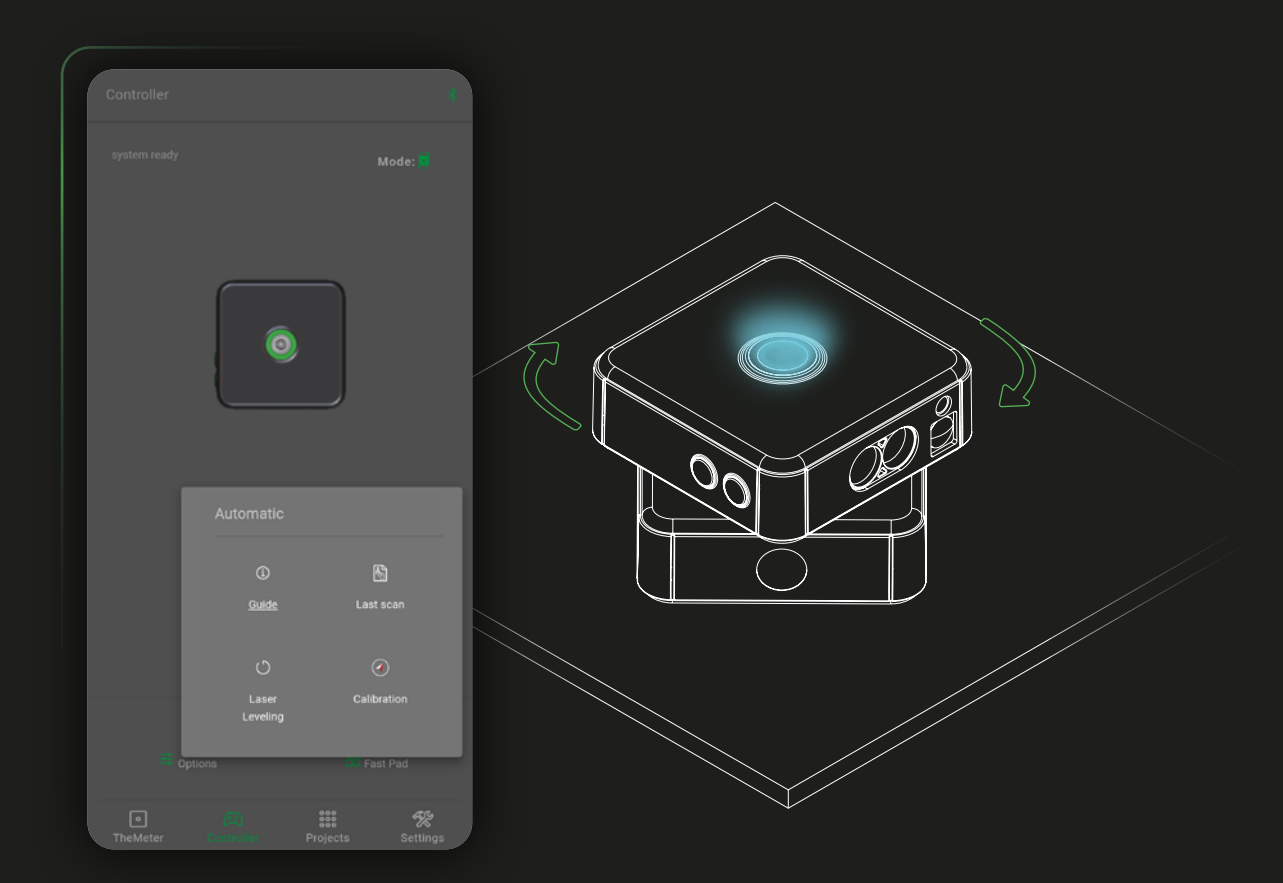

The device will start a test to check the current calibration of the compass by turning the head 360° in 4 steps; During the procedure the led signal is light blue, steady in motion and flashing between steps

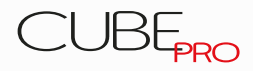

COMPASS (

Once the test is completed, if it's needed, you can continue with the calibration of the device compass; alternatively, you can decide to click **CANCEL** and continue working with your **CUBE**<sub>PRO</sub>, but having the North indication in the results incorrectly

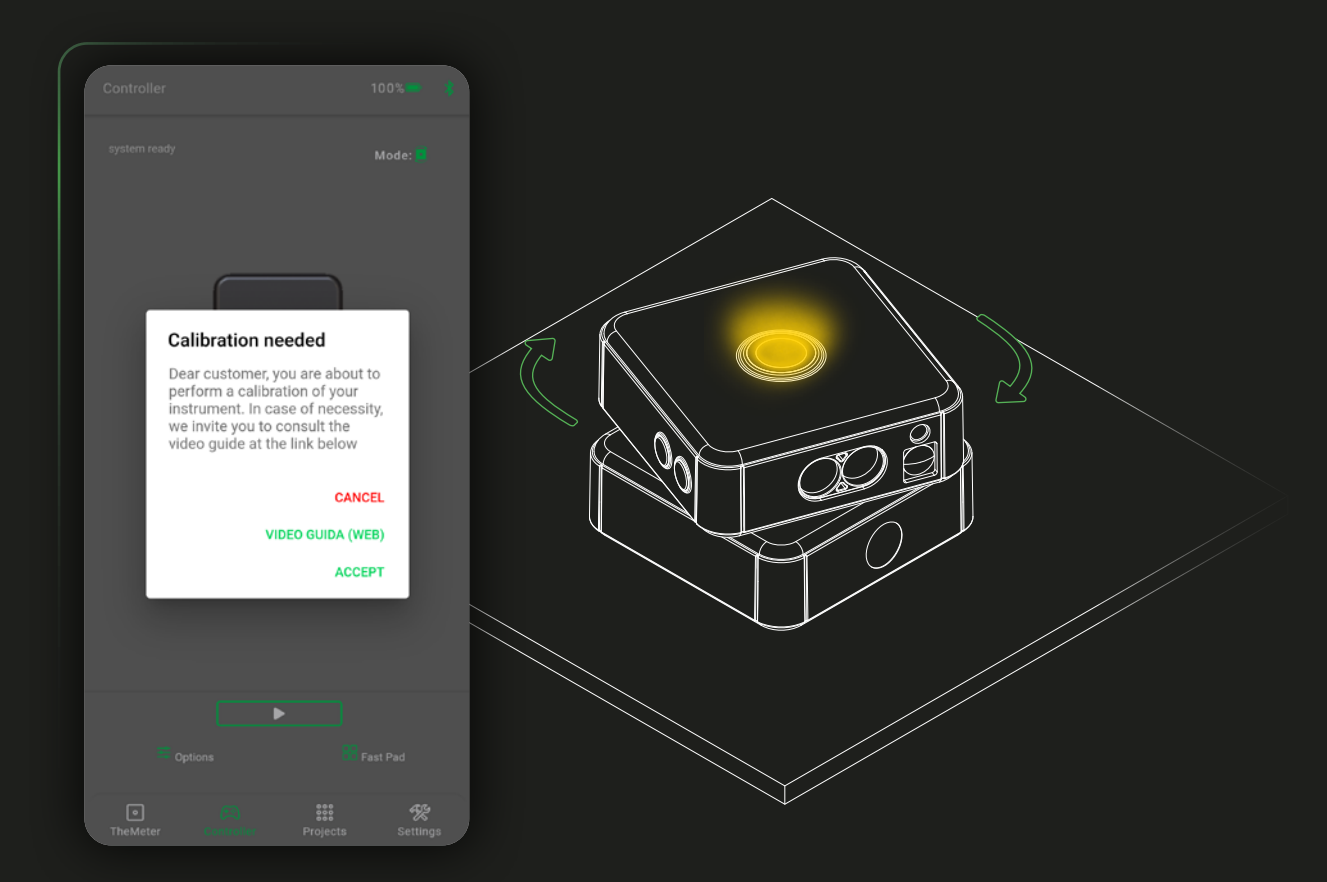

Clicking **ACCEPT** a calibration session starts: when the upper level starts flashing yellow, rotate the head of **CUBE**<sub>PRO</sub> on itself until the light turns flashing light blue.

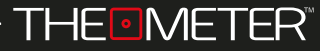

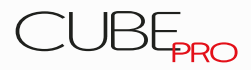

Turn now the **CUBE**<sub>PRO</sub> on its side, with side level and buttons upwards; rotate the device on itself until the light turns green

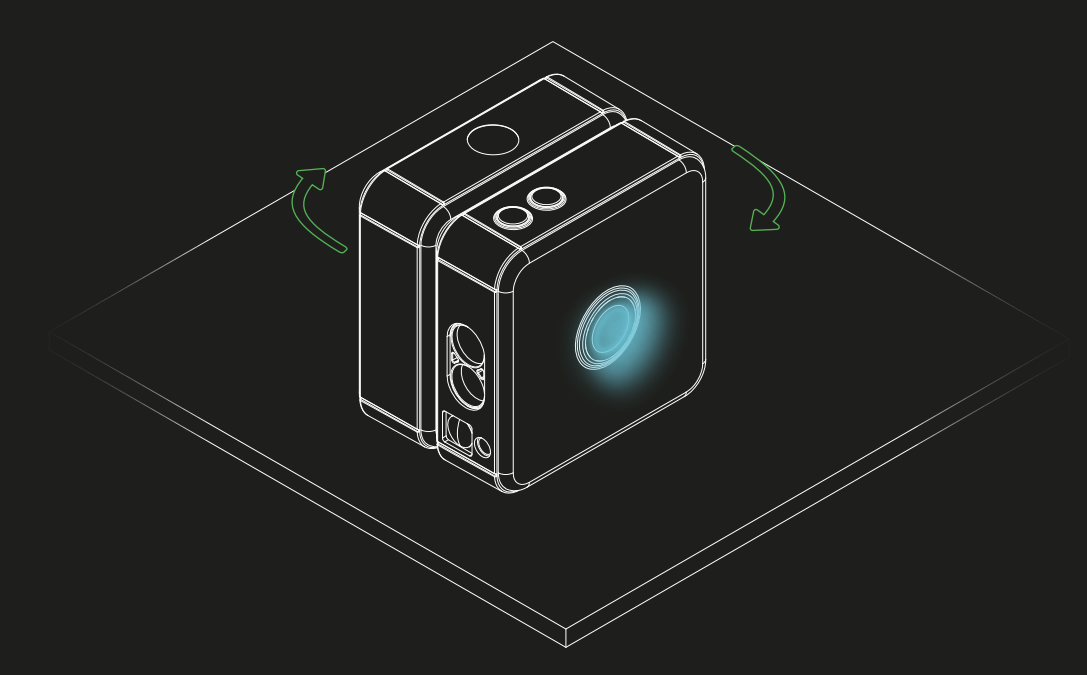

To optimize the calibration of your **CUBE** properform the rotations at a rhythm of one every 7 to 8 seconds circa without ever stopping the movement

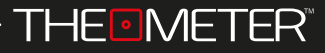

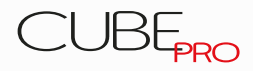

FIRMWARE

During the Firmware update, to be executed only through the TheMeter Doctor app, the led performs a sequence of light signals to inform us at what stage of the process we are: initially, in the download phase, it has steady purple light

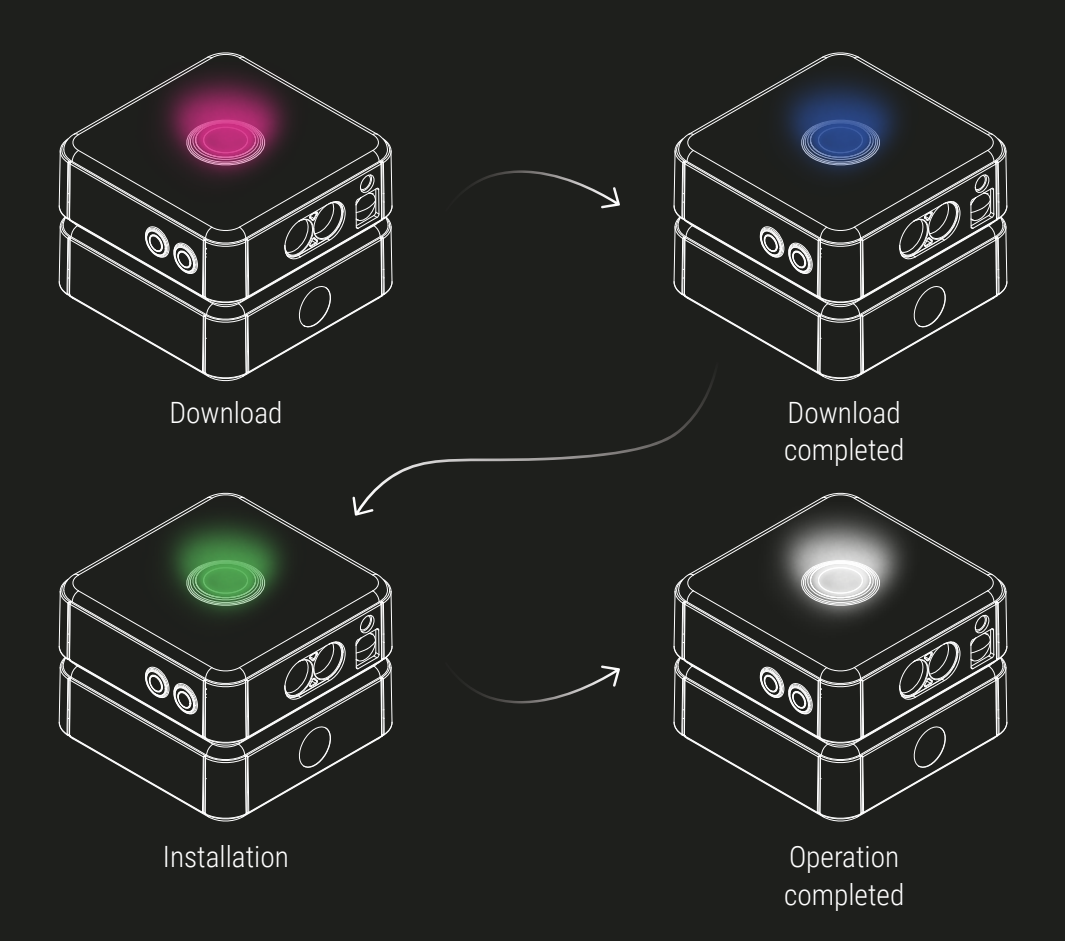

When the download is finished, the LED is blue, and changes to green when the installing process begins; the end of the process is notified by the LED changing to white and the automatic disconnection of **CUBE**<sub>PRO</sub> from the device

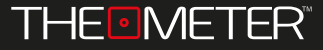

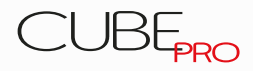

ERROR WARNINGS  $\triangle$ 

If during the firmware update the led signal remains steady purple for more than 2 minutes, it means that an error has occurred within the update process; To fix it make sure the device is connected to The Meter Doctor app and restart the procedure; if the problem persists contact THEMETER support.

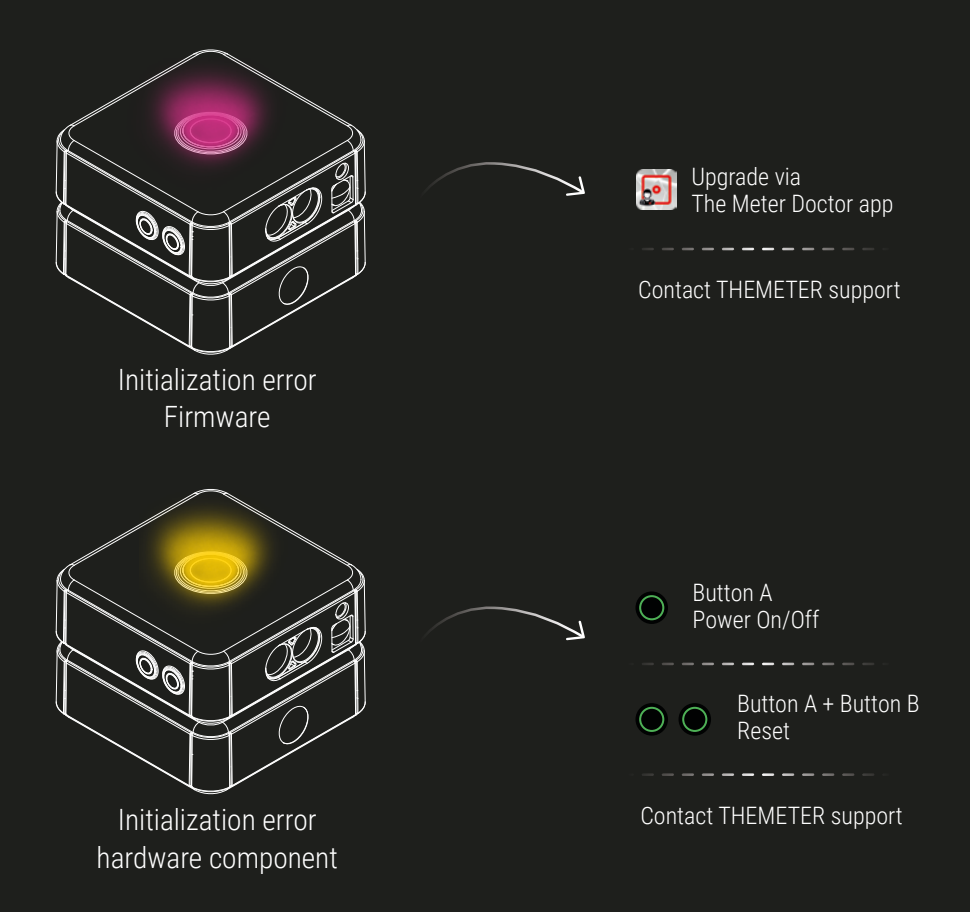

If during the turn on of your **CUBE** PRO the LED returns steady yellow light, it means that an initialization error occurred in one of the internal peripherals; As a solution try to turn the device off and on again, and if the signal does not change perform a reset; if the problem persists, contact THEMETER support.

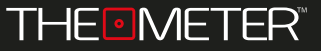

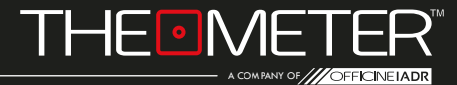

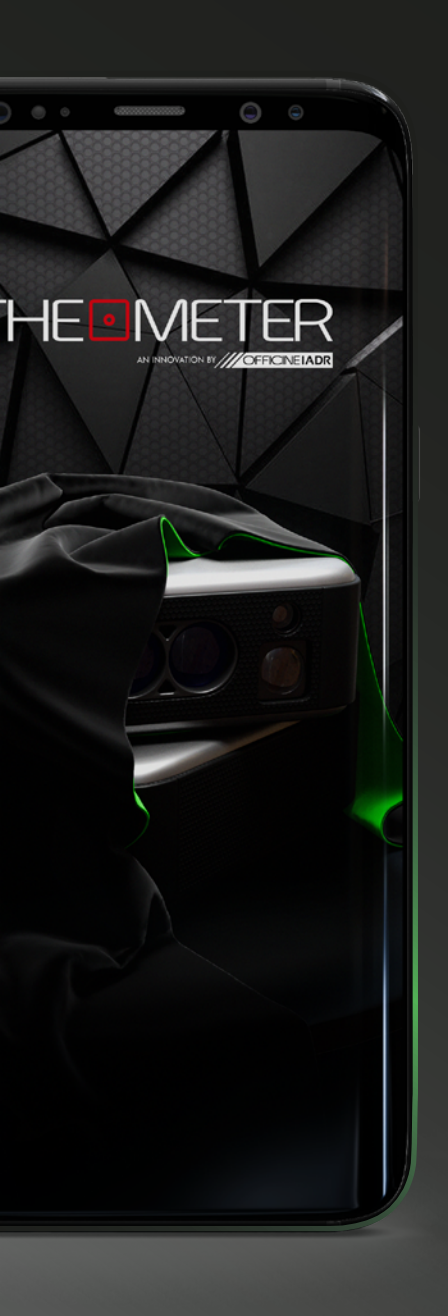

Images used are for illustration purposes only, may differ from reality Some features are not available in all regions. © 2021 OfficineIADR SRL All rights reserved. Designed by OfficineIADR printed in Italy